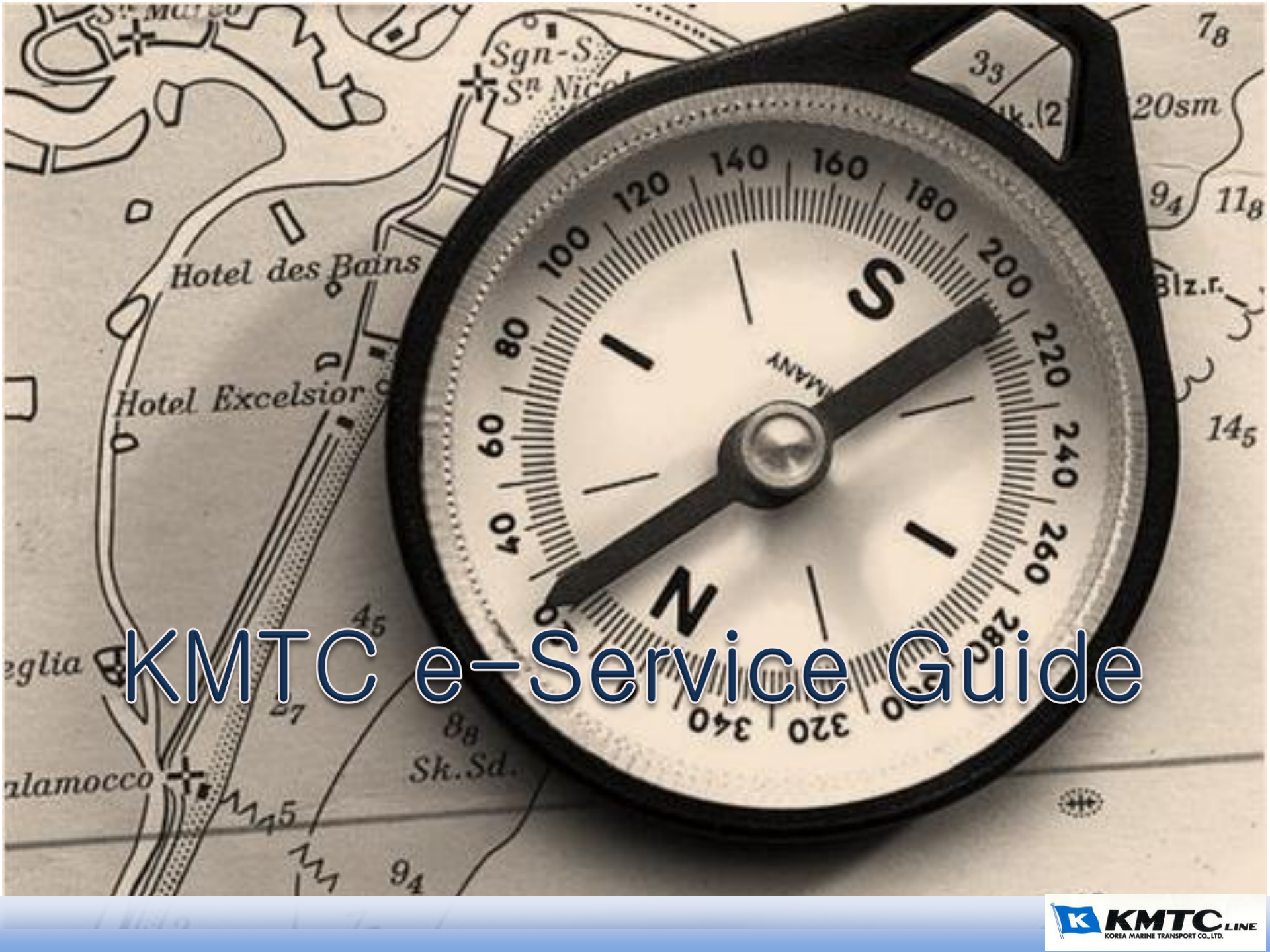

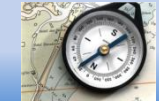

- 1. 会員登録
- 2. ログイン
- 3. QUICK検索
- 4. Booking i) スケジュール検索 - ii) Booking情報入力 - iii) Booking No.確認 - iv) Reefer Booking - v) ING / OOG Booking - vi) 危険 Booking
- 5. 簡単、迅速にBooking - i) Template 利用 - ii) 既存 Booking No. 利用
- 6. Booking 照会
- 7. Booking修正及びキャンセル

- 8. B/L 入力 i) Booking No.照会 - ii) B/L 内容入力 - iii) B/L 内容確定
  - iv) WEB Dock Receiptを印刷
- 9.簡単、迅速な B/L 入力
- 10. B/L 分割で入力
- 11. B/L 照会
- 12. B/L 訂正
- 13. 輸入業務関連メニュー - Arrival Notice
- 14. Cargo Tracking
- 15. Freetime 申請
- 16. B/L 発行状態を照会

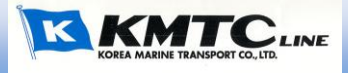

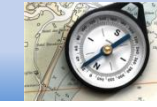

## www.ekmtc.com

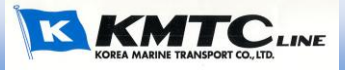

#### E-KMTC は

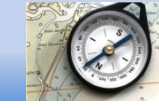

# Simple

# Speed

## Smart

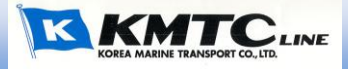

#### 1. 会員登録

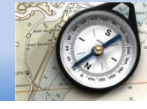

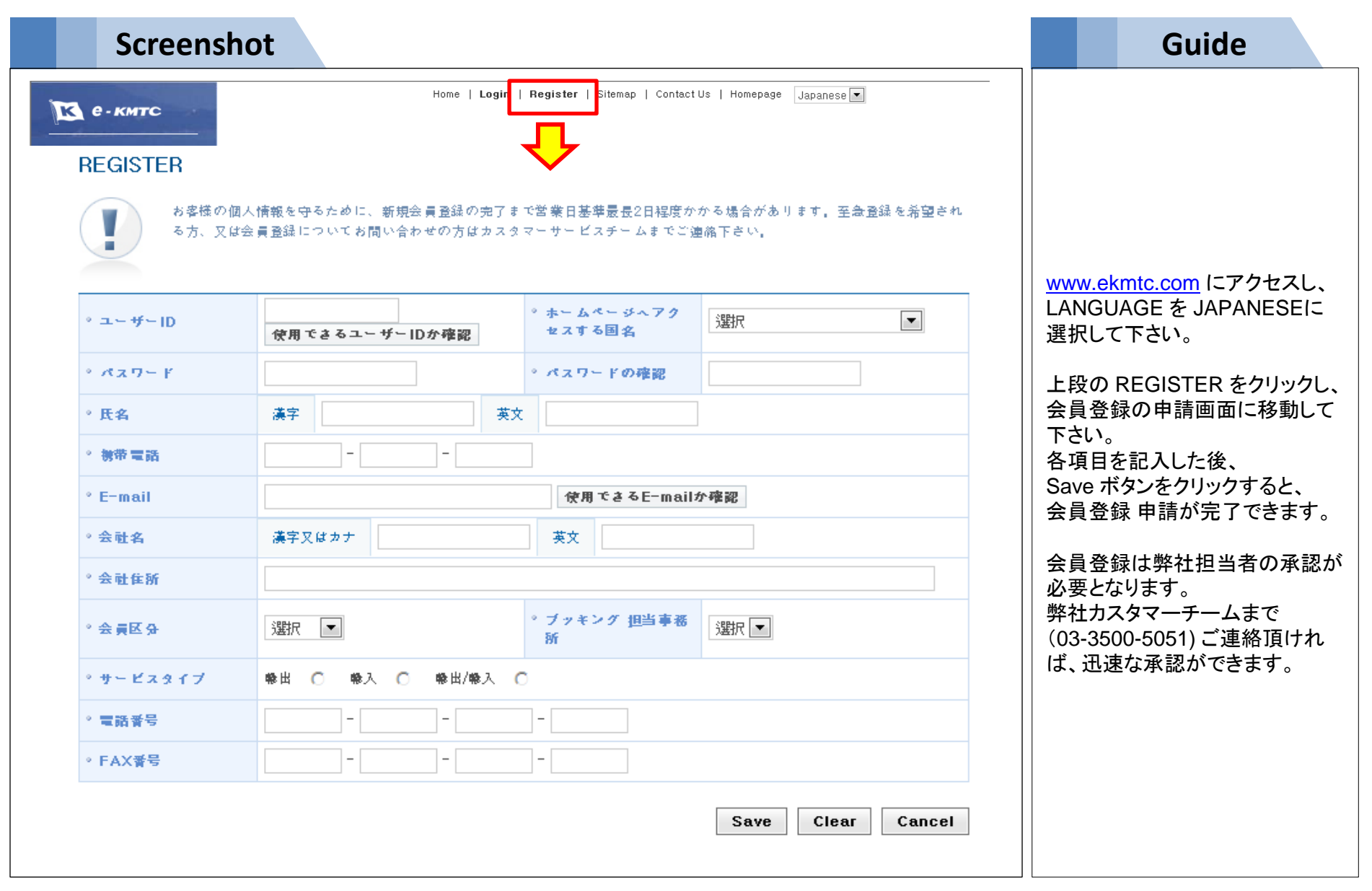

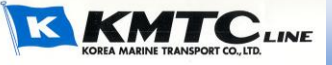

2. ログイン

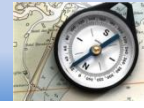

| Screens                                                                                          | hot                                                                                                    | Guide                                                                                                    |
|--------------------------------------------------------------------------------------------------|----------------------------------------------------------------------------------------------------|----------------------------------------------------------------------------------------------------|
| My Page<br>Schedule<br>Cargo Tracking<br>Export<br>Import<br>Information<br>Q e-Service<br>Guide | Home Login Register   Sitemap   Contact Us   Homepage Japanese<br>Login 弊社ホームページご利用ありがとうございます。                                                                                                    | www.ekmtc.com<br>にアクセス<br>して下さい。<br>右上の'LOGIN' をクリックして<br>下さい。                                                                  |
| COPYRIGHT (C) 2012<br>NOREA MARINE TRANSPORT CO., LTD.<br>ALL RIGHTS RESERVED.<br>Family Site    | <ul> <li>□ ユーザーIDを忘れた方</li> <li>□ パスワードを忘れた方</li> <li>□ パスワードを忘れた方</li> <li>□ パスワードを躍す</li> <li>か客様の個人情報を守るために、新規会員登録の完了まで営業日基準最長2日程度かか<br/>る場合があります。至金登録を希望される方、又は会員登録についてお問い合わせの<br/>方はカスタマーサービスチームまでご連絡下さい。</li> </ul> | ID 2Password を入力して<br>'Customer' を選択し、ログイン<br>して下さい。<br>Password を忘れた場合は、<br>弊社担当者までご連絡下さい。<br>(カスタマーサービスチーム<br>: 03-3500-5051) |

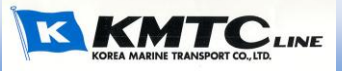

#### 3. QUICK検索

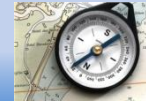

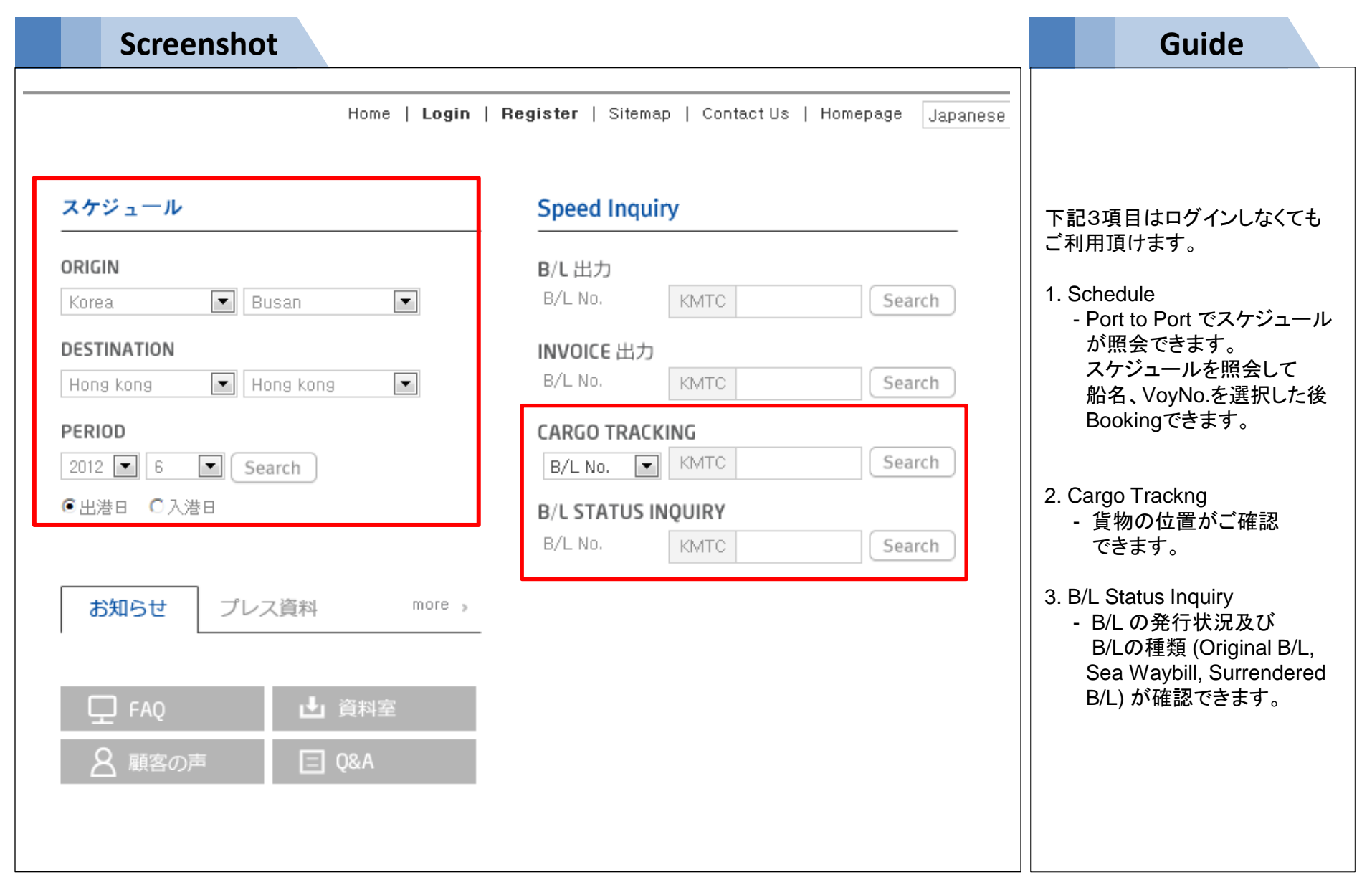

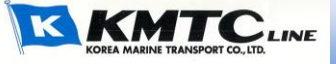

#### 4. Booking – i) スケジュールを選択

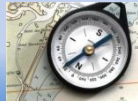

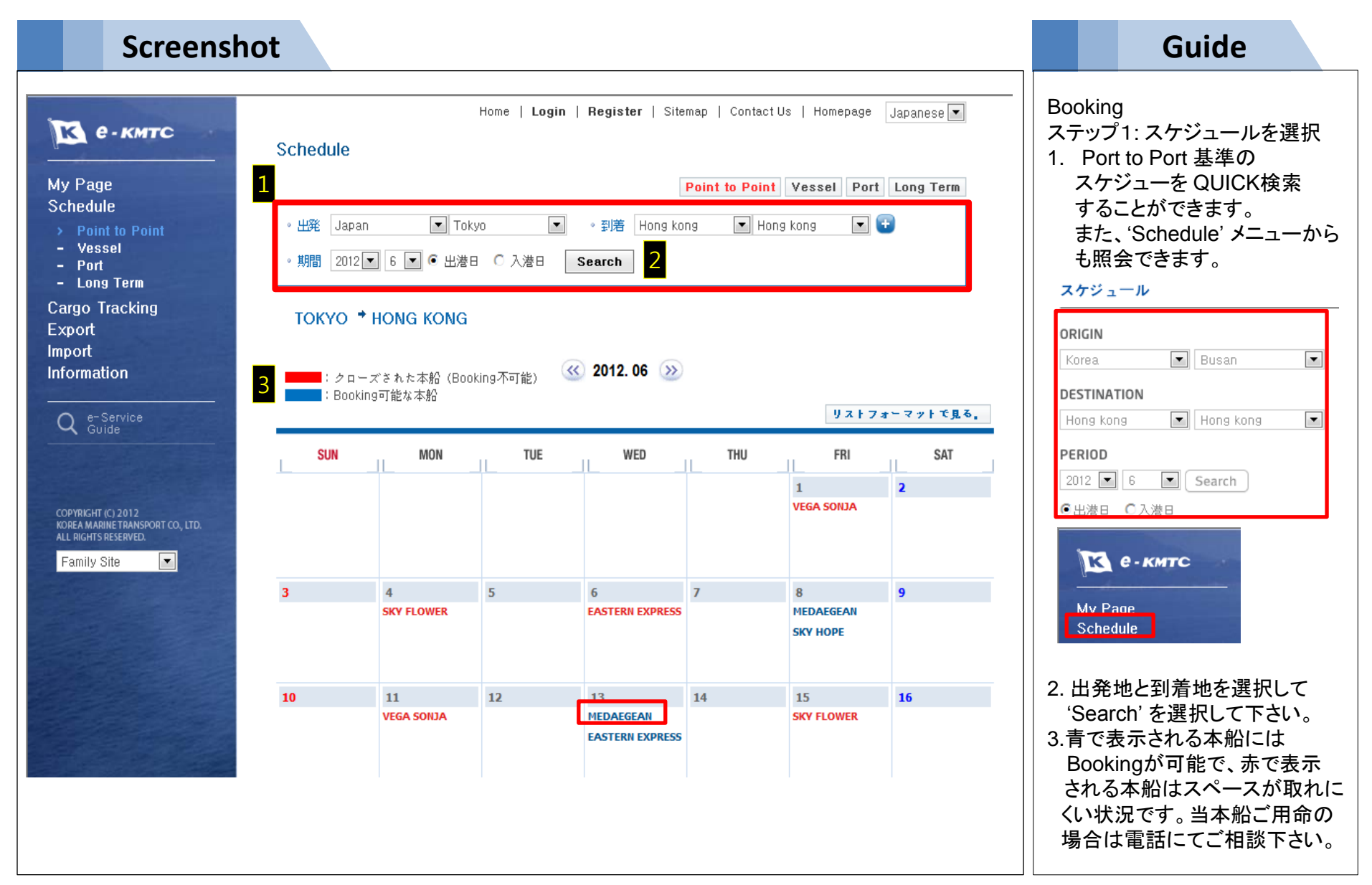

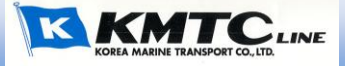

#### 4. Booking - i)スケジュールを選択

| Stranger and       | 9 |
|--------------------|---|
| a formation of the |   |
|                    | 1 |
| That               | 1 |

| Screensho                       | ot                                                                                  |                                                 |                                     | Guide                                     |
|---------------------------------|-------------------------------------------------------------------------------------|-------------------------------------------------|-------------------------------------|-------------------------------------------|
| MEDAEGEAN                       | SKY FLOWER                                                                          | STADT E<br>RAVENSBURG S                         | ASTERN EXPRESS<br>UNNY LAUREL       |                                           |
| 大紙々                             | 山委                                                                                  | 제축                                              | 彩束如問                                | 4. 船名をクリックすると、詳細な<br>運航スケジュール、書類の         |
|                                 | NAGOYA, JAPAN                                                                       | BUSAN,KOREA (T/S)                               |                                     | 締切及びCU CUT日がご確認<br>できます。                  |
| MEDAEGEAN 1221W<br>本船名 Schedule | 到着:2012.06.24 06:00<br>出発:2012.06.24 12:00<br>NGOI (ISEWAN TERMINAL SVC CO.<br>LTD) | 到着:2012.06.26 08:00<br>UTC (UAM TERMINAL CO.,L' | 3<br>TD)                            | 5. 選択した本船/VoyNo.に<br>Booking するには,右下の     |
| KMTC PUSAN 1209S                | BUSAN,KOREA (T/S)                                                                   | HONG KONG                                       |                                     | 'Booking' ボタンをクリックし<br>下さい。               |
| 本船名 Schedule                    | 出発:2012.06.29 01:00<br>HBCT (HBCT)                                                  | 到着:2012.07.02 13:00<br>HIT (HONGKONG INT`L TMN  | 4<br>L)                             | Booking情報が入力できる<br>'Booking Master' メニューに |
| 書規締切                            | 2012.06.20 16:30                                                                    | Container 搬入の締切                                 | 2012.06.20 16:30                    | 移動されます。<br>                               |
| EDI車告の締切                        |                                                                                     | CFS 搬入の締切                                       |                                     | * 積み替えの場合、本船スケ                            |
| MRN NO.                         |                                                                                     | CALL SIGN                                       | 5BMC2                               | ジュールの変更や混雑等で                              |
| 管轄税開出発                          |                                                                                     | 出発 Terminal                                     | NGOI (ISEWAN TERMINAL SVC CO., LTD) | ないがい、 なりの場合が 即座 し ます。                     |
| Any transshipment schedule      | could be changed with or without prio                                               | r notice.                                       | 5 Booking                           |                                           |

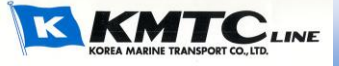

#### 4. Booking – ii) Booking情報を入力

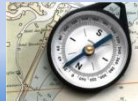

#### **Screenshot** Guide 1. Booking する方の連絡先を **Booking Master** List [CSTTYO1] 歓迎します。 入力して下さい。基本的には 担当. 全南炫 Tel. 81)3-3500-5051 Fax. 81)3-3500-5096 一時保存テンプレート My Menu [修正] 会員登録の際入力した情報 - Booking ● 既存のBooking No. 〇 一時保存テンプレート -늴用 My Template が表示されます。修正もでき、 リストから選択して入力する My Page 業務(書類)担当者 Schedule こともできます。 • 担当者 電話委号 • 携带番号 • FAX番号 Cargo Tracking 2. B/L Shipper 名を入力して 3 直接入力 全南炫 090 61819461 Export 下さい。 c\_admin@kmtcjapan.com •E-MAIL Shipping Instruction 3. 乙仲名を入力 するかリスト B/L Inquiry Schedule から選択して下さい。 Freetime (DEM/DET) 4. お支払地がCollectの場合は Import • 出発地 • 到着炮 Information Consignee様の情報を入力し \_船名/VoyNo.Q 荷主 て下さい。(運賃取り決めの Q e-Service Guide CY V/CY V Term Booking 確認をすることで、B/L発行が 直接入力 -Forwarder 3 スムーズに行われます。) 選択して下さい • Commodity G.Weight Kg 5. コンテナ size, type, 本数を COPYRIGHT (C) 2012 KOREA MARINE TRANSPORT CO., LTD. PREPAID For COLLECT term only Ocean Freight Consignee 入力して下さい。異なる size ALL RIGHTS RESERVED. と type のコンテナを追加す ck up 情報 5 CONTAINER る場合は、'+' ボタンで追加 Empty 特殊貨物のタ Pick up E • Pick up先 Shipper's • Type · Q'ty できます。 er loadin 危険品のBookingの場合は、 20 ---09:00 -'特殊貨物のタイプ'で 'DG Cargo' als day So its 會類担当者 を選択した後、UNNO 等を明細 EDI申告の締切 MRN / Call Sign を入力して下さい。 1日 4日 107 入 クン 5年 七川 CFS # 入 の 新 初 搬入先/担当者 6. Bookingと関連して特別な 要請事項がある場合は、 リクエスト 及び 返答 リクエスト欄に入力して'Save' リクエスト 担当者の返答 6 をクリックすると Booking が 受付されます。 - CLEAN VAN指定 - 揚げ地のターミナル指定 Save

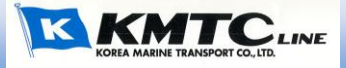

#### 4. Booking – iii) Booking No.を確認

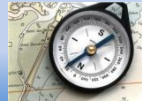

| Screenst                                                                               | not                                                                                                    | Guide                                                                                                    |
|----------------------------------------------------------------------------------------|----------------------------------------------------------------------------------------------------|----------------------------------------------------------------------------------------------------|
| <b>ICSTTYO)</b> 歓迎します。<br><b>My Menu [修正]</b><br>- Booking                             | Home   Logout   Sitemap   Contact Us   Homepage Japanese<br>Booking Master Print List<br>Booking No: JP00294079<br>Booking No. JP00294079 I 担当. 全南炫 Tel. 82)3-3500-5051 Fax. 82)3-3500-5096                                                                                                    | 保存すると、Booking が受付され<br>上段で Booking No.が確認でき<br>ます。<br>* Booking No.はマウスでドラッグ                                                                               |
| My Page<br>Schedule<br>Cargo Tracking<br>Export                                        | <u>業務(書類)担当者</u><br>● 担当者 ● 電路香号 ● FAX香号 ● 物带香号                                                                                                    | してコピーすることができます。<br>Booking が受付されると、業務<br>担当者が本船のスペースを確認<br>してBooking を承認します。<br>(約5分所要) Booking 承認が<br>遅延となる場合は、担当者にご連                                     |
| <b>ICSTTYO]</b> 歓迎します。<br>My Menu [修正]<br>- Booking<br>My Page                         | Booking No.  JP00294079 2 Search Search                                                                                                    | <ol> <li>Booking の詳細はe-KMTC<br/>の'Export → Booking '<br/>メニューから確認できます。</li> <li>2 Booking No のところに</li> </ol>                                              |
| Schedule<br>Cargo Tracking<br>Export<br>Booking<br>- B/L Inquiry<br>Exacting (DEM(DET) | All       Find No.       Find No.       Ifound.       Ifound. | <ul> <li>2. Booking No.のとこうに</li> <li>Booking No.を入力して照会して下さい。</li> <li>3. Booking は '未承認' 状態で<br/>受付されます。弊社担当者が<br/>承認すると、'承認' 状態に変更<br/>されます。</li> </ul> |

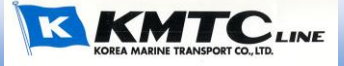

#### 4. Booking – iv) Reefer Booking

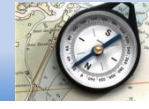

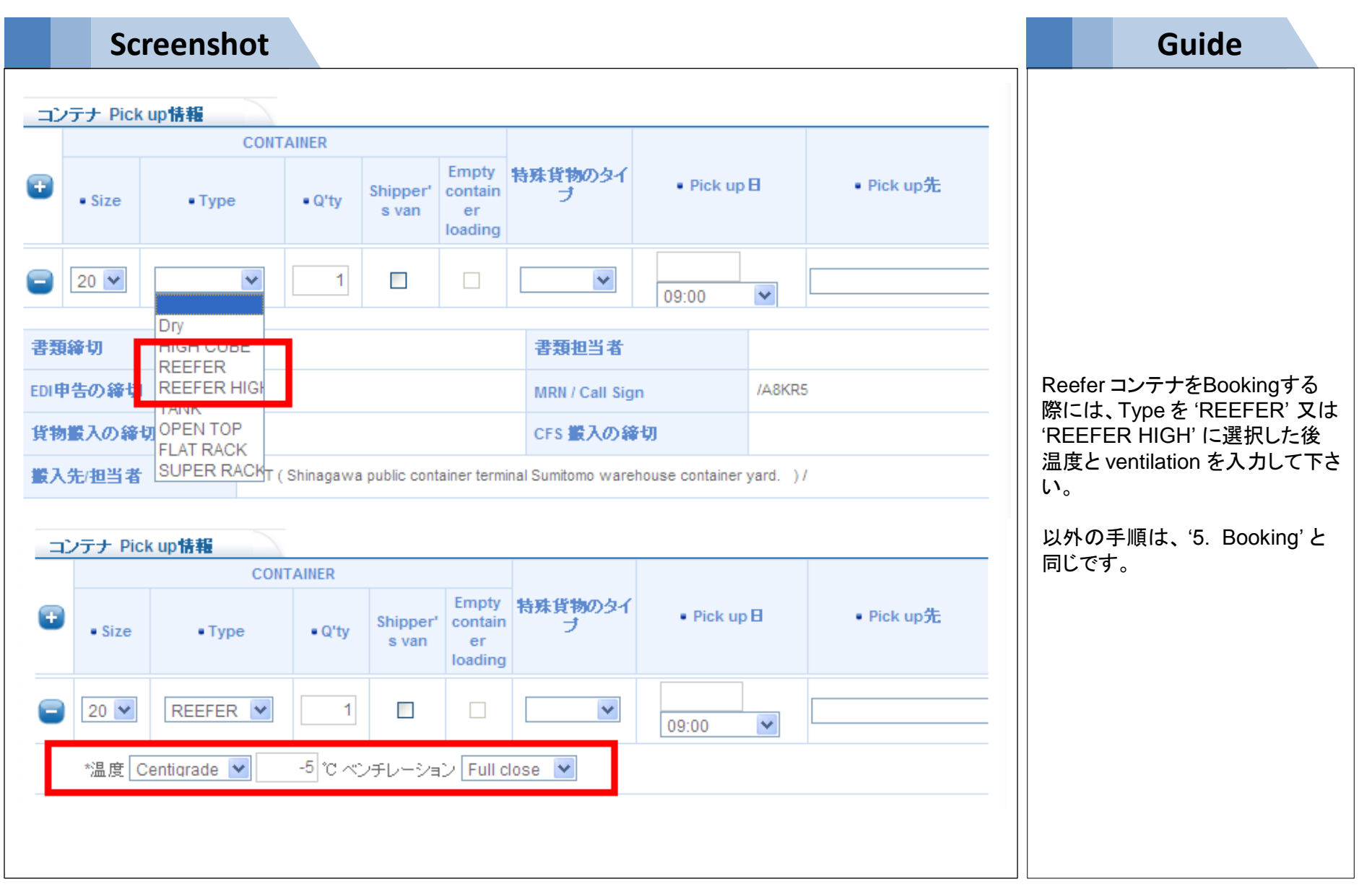

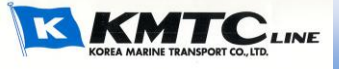

#### 4. Booking – v) ING / OOG Booking

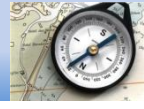

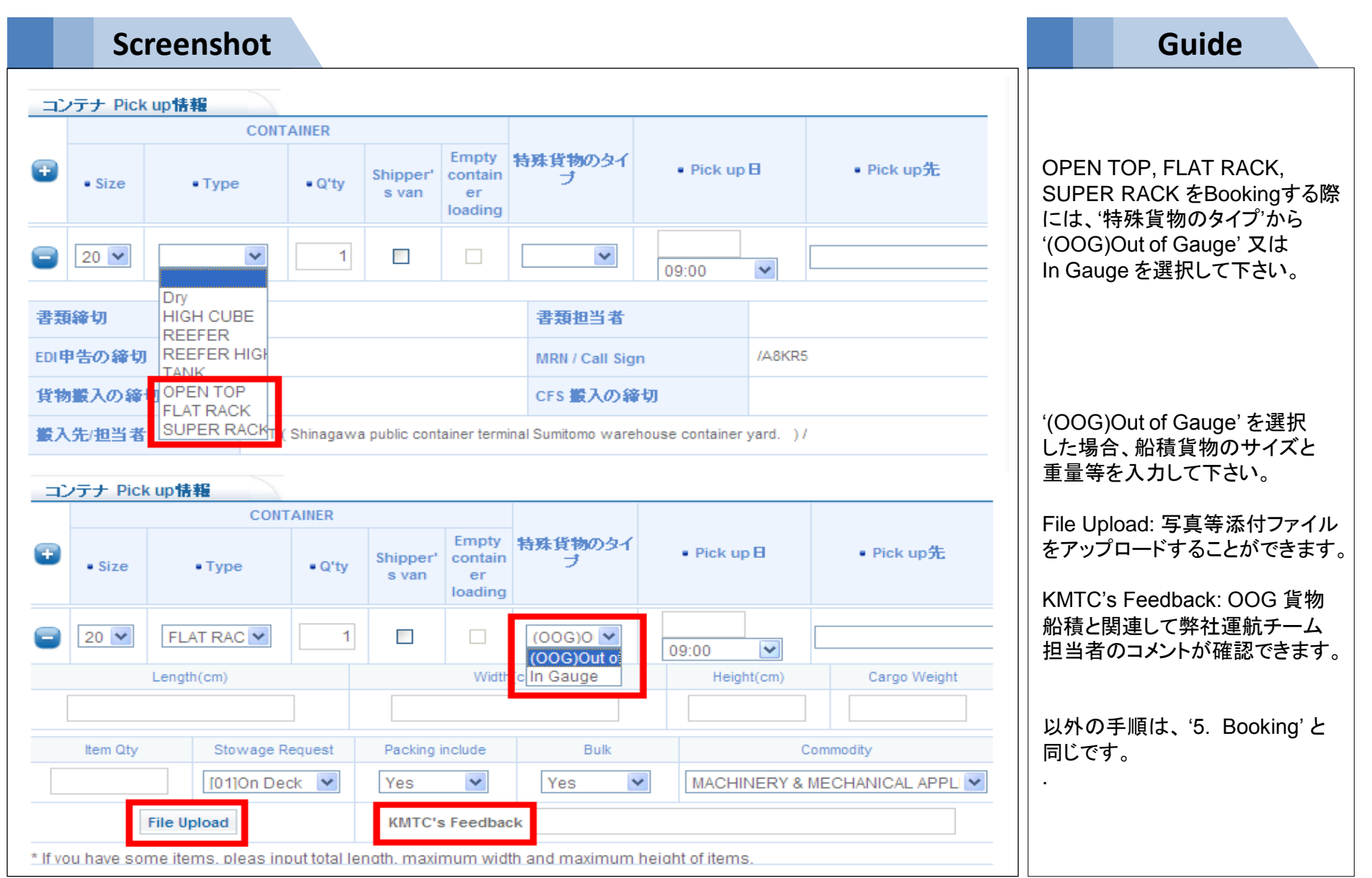

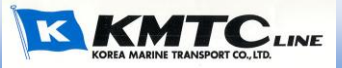

#### 4. Booking – vi) 危険品の Booking

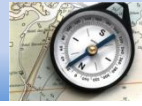

|           | S             | cre    | ensh      | ot             |                   |                                   |                                   |                                     |                                                                                                    |                                         |                               |                |                  |                          | Gui                        | de                                        |                      |
|-----------|---------------|--------|-----------|----------------|-------------------|-----------------------------------|-----------------------------------|-------------------------------------|----------------------------------------------------------------------------------------------------|-----------------------------------------|-------------------------------|----------------|------------------|--------------------------|----------------------------|-------------------------------------------|----------------------|
| コン        | テナ Pick       | up情報   |           |                |                   |                                   |                                   |                                     |                                                                                                    |                                         |                               |                |                  |                          |                            |                                           |                      |
|           |               |        | CONT      | AINER          |                   |                                   |                                   |                                     |                                                                                                    |                                         |                               |                | 危                | 険品を                      | Booking <sup>-</sup>       | する際に                                      | は、                   |
| •         | • Size        | •      | Гуре      | • Q'ty         | Shipper'<br>s van | Empty<br>contain<br>er<br>loading | 寺殊貨物のら<br>ブ                       | Pick                                | up 🗄                                                                                                    | • Pick u                                | ıp先                           |                | 1.<br>Ca         | '特殊』<br>argo'を           | 〔物のタイ<br>·選択して             | 'プ'から '<br>下さい。                           | DG                   |
|           | 20 💌          | Dry    | ~         | 1              |                   |                                   | DG carq 🚩                         | 09:00                               | ~                                                                                                    |                                         |                               |                | 2                |                          | <u></u>                    | をクリッパ                                     | ול.                  |
|           |               |        | http://v  | vww.ekn        | nte.com           | /CSBK100                          | 0/booking                         | <b>j_popup_cla</b><br>classID do?ca | assID.do<br>IlhackiDei                                                                                                    | o?callbackll<br>&callbacklD2=           | <b>D=1&amp;callba</b><br>0#aa | cklD2=0 - Wi ( |                  |                          |                            |                                           |                      |
| •         | Outer P'kg    | is     |           |                |                   |                                   |                                   |                                     |                                                                                                    |                                         |                               |                | 3.<br>SE         | UNNC<br>EQ(Se<br>hipping | を照会し<br>quence),<br>Name), | ∠て、<br>説明(Pro<br>Tech.                    | oper                 |
|           |               | F      | - UNI     | <b>10</b> 2324 | 4                 | 3                                 | Search                            |                                     |                                                                                                    |                                         |                               |                | Na<br>L <i>t</i> | ame(Te<br>た後、            | echnical                   | name) を                                   | 確認                   |
| 調         | 锋切<br>        |        | - UNI     | IO Result      | data              |                                   |                                   |                                     |                                                                                                    |                                         |                               |                |                  | ま业の                      | <b>上</b> 吟口+               |                                           | -                    |
| EDIT      | 苦の練り          | -m     | SEQ       | Clas           | ss                |                                   | 説明                                |                                     |                                                                                                    | Tech. Name                              | a                             | M/P 選択         | 4.               | 該ヨの<br>下さい。              | 氾陕前で                       | :进択して                                     | -                    |
| <b>製入</b> | 載入の神<br>先/担当者 |        | 1         | 3              |                   | TRI                               | SOBUTYLEN                         |                                     |                                                                                                    | -                                       |                               | N 🗸            |                  |                          |                            |                                           |                      |
| _⊐C       | ンテナ P         | ick up | 情報        |                |                   | _                                 |                                   |                                     |                                                                                                    |                                         |                               |                | 5.               | 危険品<br>して下               | と関連す                       | る情報を<br>須事項が                              | :人力<br>入力            |
|           |               |        |           | CONTA          | INER              |                                   |                                   |                                     |                                                                                                    |                                         |                               |                |                  | されな                      | いと保存                       | ができま                                      | サん                   |
| <b>=</b>  | • Size        |        | • Туре    |                | • Q'ty            | Shipper'<br>s van                 | Empty<br>contain<br>er<br>loading | 特殊貨物の:<br>ブ                         | 91                                                                                                    | • Pick up B                             | I                             | • Pick up先     | 6.               | File U                   | oload: 添<br>コードする          | が ここみ<br>付ファイル<br>ことがで                    | レた。<br>トレを<br>キャオ    |
|           | 20 🗸          |        | )ry       | ¥              | 1                 |                                   |                                   | DG carq                             | A label{eq:states}     A label{eq:states}     A label{eq:sta | 09:00                                   | •                             |                |                  | /TC's                    | Feedbac                    | wi ji ji ji ji ji ji ji ji ji ji ji ji ji | こより。                 |
|           | UNN           | 10     | Те        | chnical N      | ame               | Class                             | 限界。                               | ξ. Р.                               | Group                                                                                                    | 0                                       | 3.Weight                      | N.Weight       | チ-               | <br>                     | 旧当者コ                       | メントがる                                     | <sub>王加</sub><br>在認で |
|           | 2324          | 9      |           | -              |                   | 3                                 | 54 C                              | ✓                                   | *                                                                                                    |                                         | 13,520                        | 12,000         | き                | ます。                      |                            | I / H                                     |                      |
|           | Outer         | P'kgs  |           | Oute           | r Type            |                                   | Inner P'                          | igs Inn                             | er Type                                                                                                    | See See See See See See See See See See | 急連絡先                          | 担当者            |                  |                          |                            |                                           |                      |
|           |               | 80     | [1A1]Dr   | um stee        | l, non-re         | movabl 🗸                          |                                   | [-]-                                |                                                                                                    | ✓ 82 -                                  | 3116318                       | test           | 7.               | 一つの<br>険品を               | コンテナ<br>積む場合               | に2種類J<br>、'+' ボ                           | 以上の<br>タンを           |
|           |               |        | File Uplo | ad             | 6                 | КМТС                              | 's Feedba                         | ck                                  |                                                                                                    |                                         |                               |                | =    ク!          | ノックし                     | て追加が                       | できます                                      | •                    |

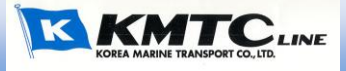

#### 5. 簡単で迅速にBooking – i) テンプレートを利用

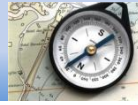

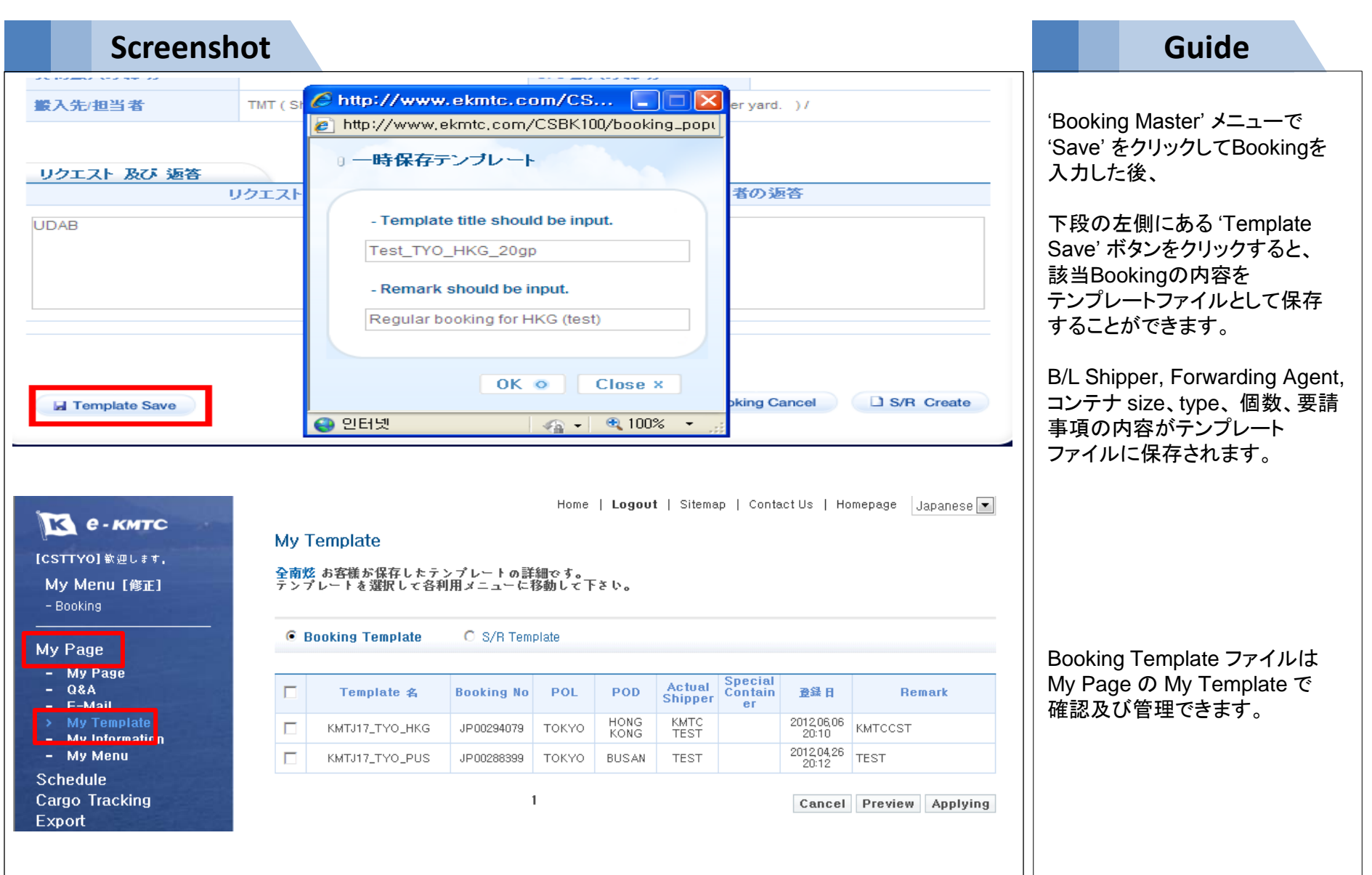

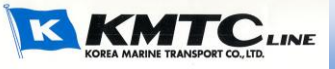

## 5. 簡単で迅速にBooking - i)テンプレートを利用

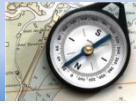

| Screensho                                                                       | ot                                                                                                    | Guide                                                                                      |
|---------------------------------------------------------------------------------|----------------------------------------------------------------------------------------------------|--------------------------------------------------------------------------------------------|
| <b>К С.КМТС</b><br>[CSTTYO] 歓迎します,<br>My Menu [修正]<br>- Booking                 | Home   Logout   Sitemap   Contact Us   Homepage Japanese<br>Booking<br>ジブッキング No.を入力するか、下のリストから選択してください。                                                        |                                                                                            |
| My Page<br>Schedule<br>Cargo Tracking<br>Export<br>> Booking                    | Booking No.<br>All Find No.<br>Booking No.<br>Booking No.<br>B/L No.<br>荷主<br>出発<br>出発<br>到着<br>一 別着<br>二 当 二 ンテナ 承認 Delay Notice                               | Booking テンプレートを利用して<br>Bookingをするには、<br>1. e-KMTC の'Export →                               |
| Shinning In Struction     B/L Inquiry     Freetime (DEM/DET) Import Information | No Data<br><b>1</b> Booking Detail S/R Create                                                                                                    | Booking ' をクリックした後、<br>右下の'Booking' ボタンを<br>クリックすると、Booking 情報<br>入力するメニューに移動され<br>ます。     |
| <b>(CSTTYO)</b> 歓迎します,                                                          | Home   Logout   Sitemap   Contact Us   Homepage Japanese                                                                                                    |                                                                                            |
| <b>My Menu [修正]</b><br>- Booking                                                | 一時保存テンプレート     担当, 全南悠 Tel. 82)3-3500-5051 Fax. 82)3-3500-5096       ○ 既存のBooking No.     ○ 一時保存テンプレート     選択     適用     My Template       2     KMTJ17_TYO_PUS | 2. '一時保存テンプレート'のリスト<br>から希望のテンプレートを選択し、<br>'適用' ボタンをクリックすると、                               |
| My Page                                                                         | 業務(書類)担当者<br>Message from webpage<br>通用できました<br>のK                                                                                                    | スケシュールを味いた B/L<br>Shipper, Forwarding Agent,<br>コンテナ size, type, 個数, 要請<br>事項内容が自動で入力されます。 |

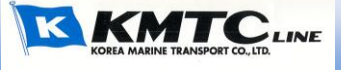

#### 5. 簡単で迅速にBooking - i) テンプレートを利用

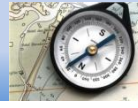

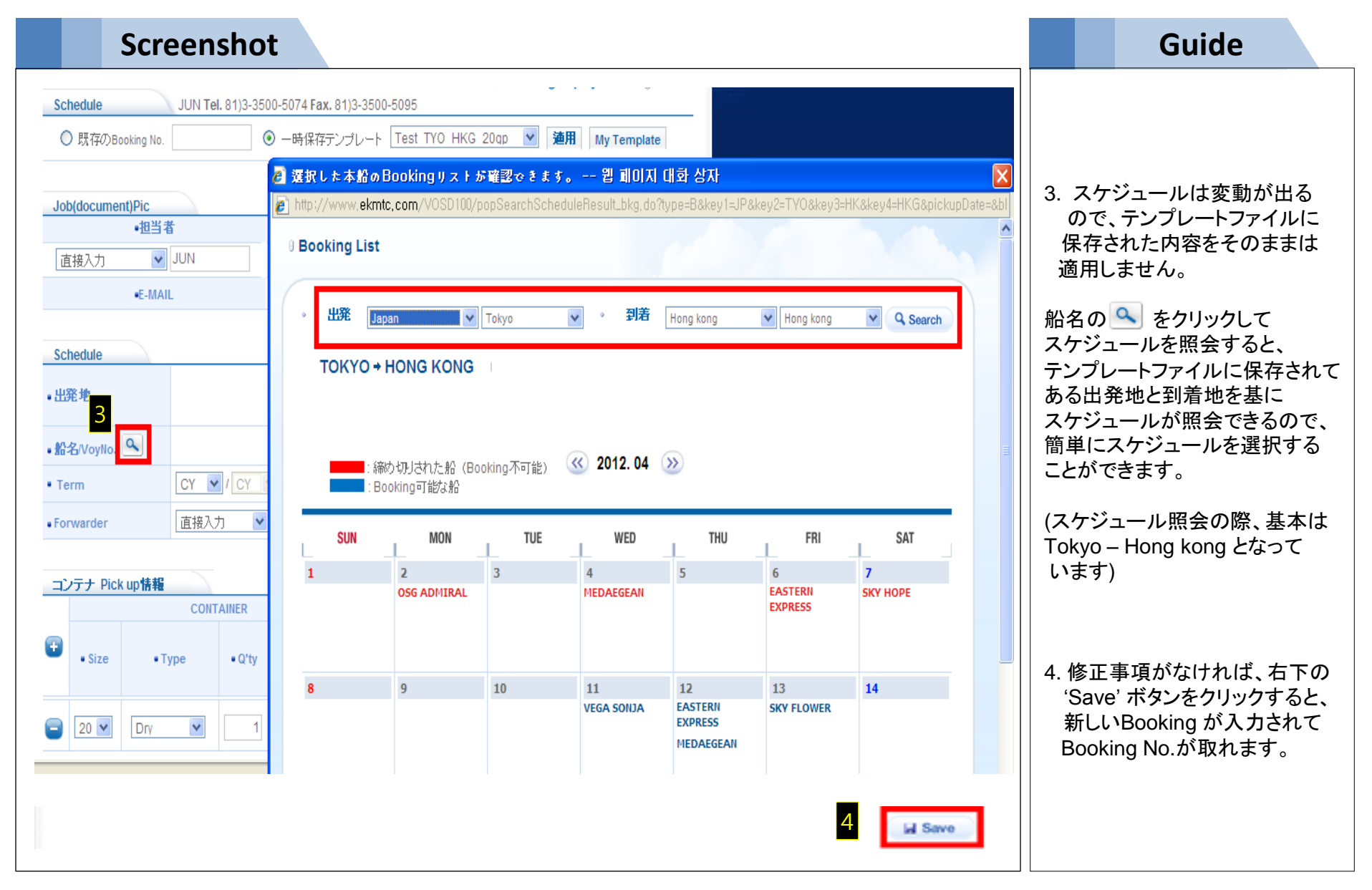

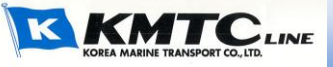

#### 5. 簡単で迅速にBooking – ii) 既存のBooking No.を利用

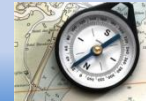

MTCLINE

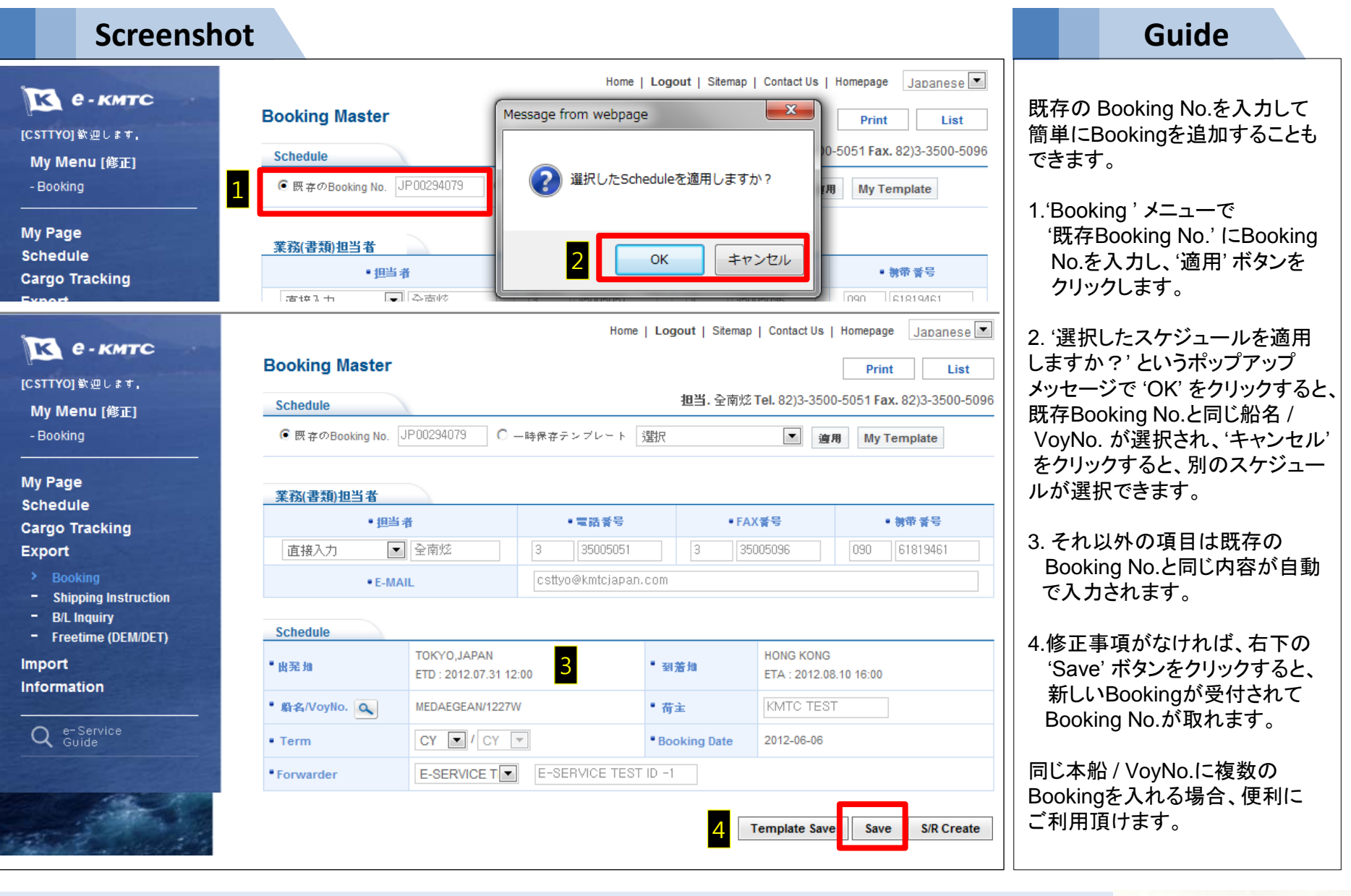

#### 6. Bookingを照会

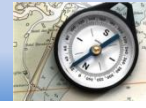

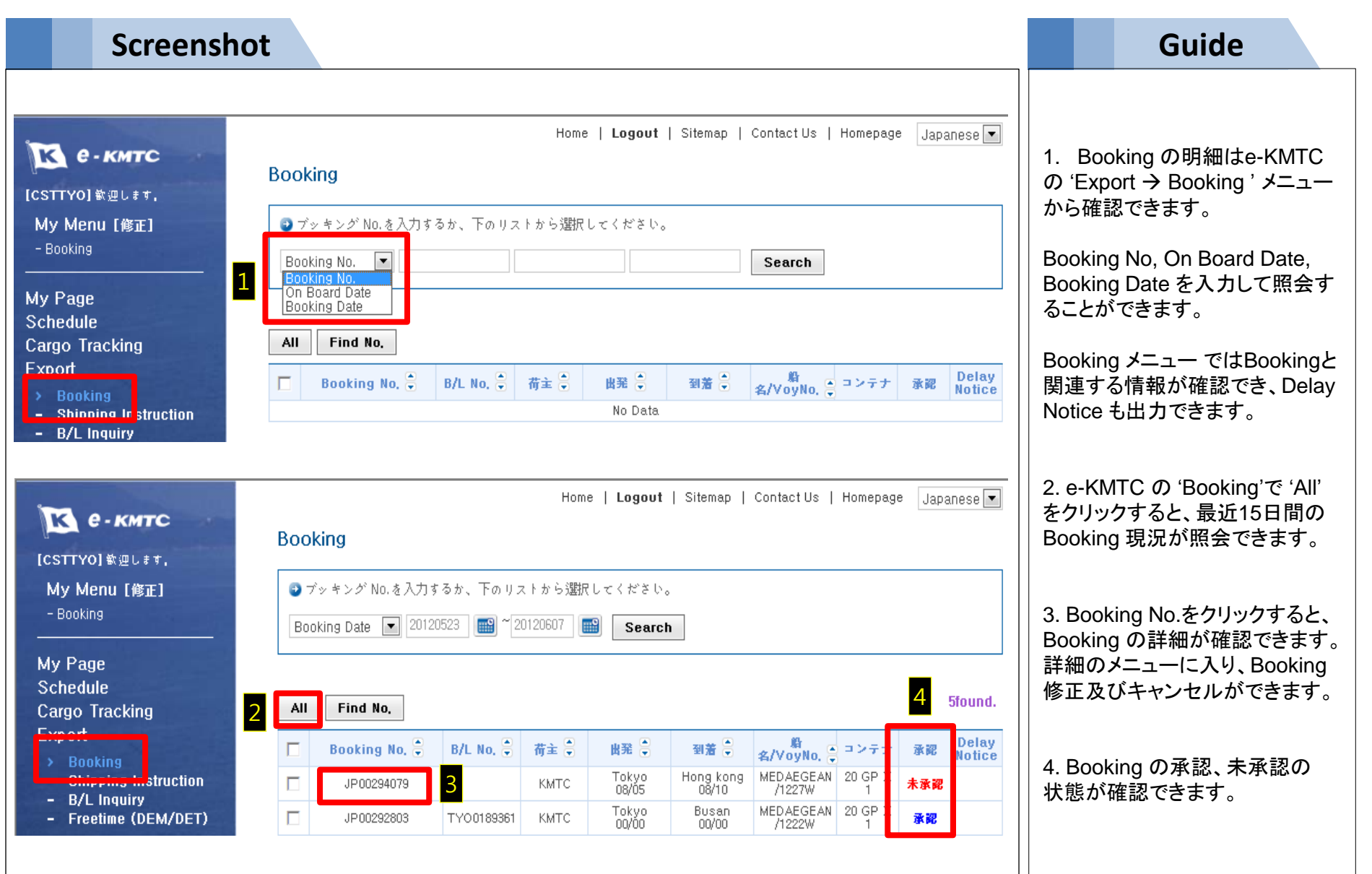

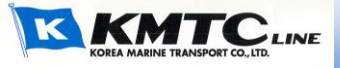

#### 7. Booking 変更及びキャンセル

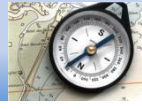

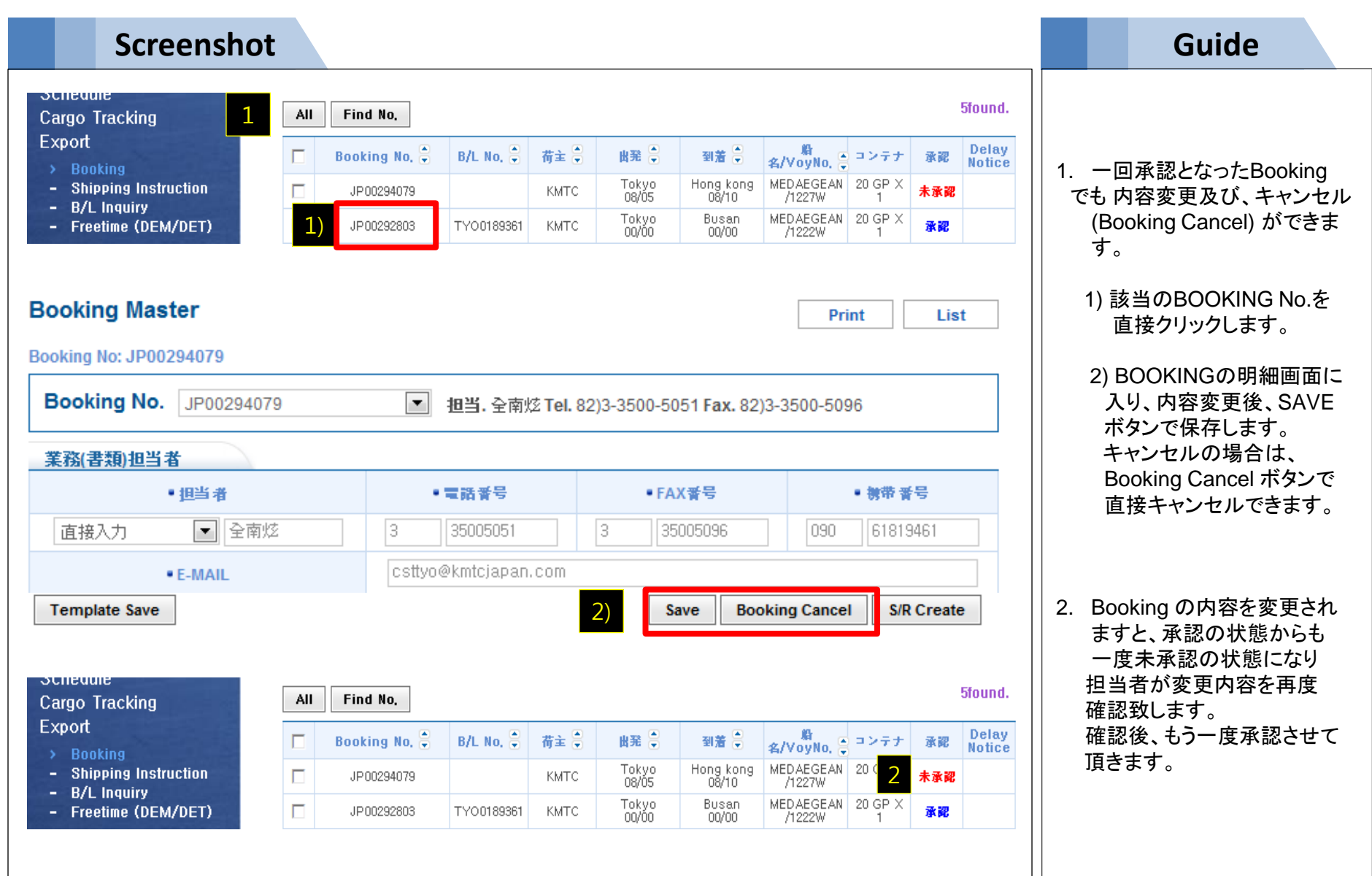

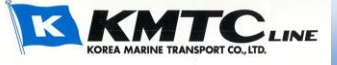

#### 8. B/L 入力 - i) Booking No.を照会

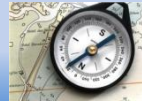

| Screenst                                                                                                    | ot                                                                                                    |                                                                                                    | Guide                                                                                                    |
|----------------------------------------------------------------------------------------------------|----------------------------------------------------------------------------------------------------|----------------------------------------------------------------------------------------------------|----------------------------------------------------------------------------------------------------|
| <b>К е.кмтс</b><br>[CSTTYO] 敏迎します,<br>My Menu [修正]<br>- Booking                                                                                                    | Home   Loge<br>Booking 1)<br>ジブッキング No.を入力するか、下のリストから選択してくださ<br>Booking No. I JP00294079                                                                                    | Panese ▼<br>ホームページで B/L を入力する<br>場合、簡単に入力でき、入力され<br>た内容をすぐ出力することもでき<br>るので、便利です。                                            |                                                                                                    |
| My Page<br>Schedule<br>Cargo Tracking<br>- Shinning Ins ruction<br>- B/L Inquiry<br>- Freetime (DEM/DET)<br>Import<br>Information                                                                         | All Find No.<br>Booking No.  B/L No.  荷主  出現<br>JP00294079 KMTC Tokyo<br>08/05                                                                                              | ● 到着 ● <mark>名/VoyNo</mark> ● コンテナ 承認<br>Hong kong<br>08/10 MEDAEGEAN 20 GP X<br>/1227W 1 <b>承認</b><br>Booking Detail S/F   | Ifound.       1. 承認になっているBooking No.         Delay Notice       シニューに移動して下さい。         1) e-KMTC の Booking メニュー で Booking No.を照会し、選択してから右下のS/R Create'をクリック |
| にSTTYO] 敏速します。<br>「CSTTYO] 敏速します。<br>My Menu [修正]<br>- Booking<br>My Page<br>Schedule<br>Cargo Tracking<br>Export<br>- Booking<br>> Shipping Instruction<br>- Freetime (DEM/DET)<br>Import<br>Information | Home   Loge<br>Shipping Instruction 2)<br>●番号を入力するか、下のリストから選択して下さい。<br>Booking No. JP00294079<br>All Find No.<br>● Booking No. S/R No. ⑦ 荷主 ⑦ 出現<br>「 JP00294079 KMTC Total | put   Sitemap   Contact Us   Homepage Ja<br>Search<br>学 到着 学 段名/VoyNo. デ コンテナ<br>Syo Hong kong MEDAEGEAN<br>1227W 20 GP X 1 | Lて下さい。<br>Panese  2) e-KMTC Shipping<br>InstructionでBooking No.<br>を照会し、選択した後、<br>右下の 'Create' をクリック<br>して下さい。                                             |

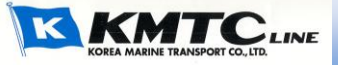

## 8. B/L 入力 – ii) B/L 内容を入力

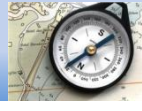

| Screensh                                                                                                    | ot                                                                                                    | Guide                                                                                                    |
|----------------------------------------------------------------------------------------------------|----------------------------------------------------------------------------------------------------|----------------------------------------------------------------------------------------------------|
| <b>と - KMTC</b><br>[CSTTYO] 歓迎します,<br>My Menu [修正]<br>- Booking<br>- Shipping Instruction<br>- B/L Inquiry                      | Print       List         S/R Inquiry       S/R Create         S/R No.       TY00183896       Part S/R+       Normal S/R+       Booking No. JP00302007                         | ホームページで B/L を入力する<br>場合、簡単に入力ができると共に<br>入力した内容がすぐ印刷できるの<br>で便利です。                                                                              |
| My Page<br>Schedule<br>Cargo Tracking<br>Export<br>- Booking<br>> Shipping Instruction<br>- B/L Inquiry<br>- Freetime (DEM/DET) | SI 1) Recent inputted data R Vessel & POL : TOKYO, JAPAN<br>1 Place of 2) t Select TOKYO, JAPAN<br>Port of Loading Select TOKYO, JAPAN<br>Port of Loading Select TOKYO, JAPAN | 2. Shipping Instructionで各項目<br>に B/L 内容を入力して下さい。<br>※ B/L 入力に便利な機能<br>1) Shipper, Consignee,<br>Notify の 'Recent Input                         |
| Import<br>Information<br>Q e-Service<br>Guide                                                                                   | Consignee       Recent inputted data ★         2       Place of Delivery         2       Final Destination         Notify       Recent inputted data                          | <ul> <li>Data':</li> <li>最近 B/L に入力した内容を</li> <li>一回クリックすることで呼び</li> <li>出すことができます。</li> <li>2) POL, POD 表記の際、</li> <li>リストから選択するか、</li> </ul> |
| COPYRIGHT (C) 2012<br>KOREA MARINE TRANSPORT CO., LTD.<br>ALL RIGHTS RESERVED.<br>Family Site                                   | 3   3   3   4)   Pay at   Japan   Ocean Freight   PREPAID   Gross Weight   1   Kgs   Package   1   BALLOON, PROTECTED   Measure                                               | 直接入力(Input) することが<br>できます。<br>3) 発行地が入力できます。<br>4) 支払い地 が入力できます。                                                                               |

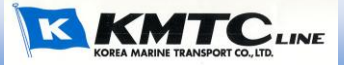

#### 8. B/L 入力 – ii) B/L 内容を入力

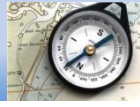

**Screenshot** Guide ホームページで B/L を入力する Excel Upload 2) Container 場合、簡単に入力ができると共に Container ppe Size Seal No. Туре 特殊貨物 Тегт Wgt Pkg 入力した内容がすぐ印刷できるの No. r's van で便利です。 Ū. DFSU6788362 4 🖵 High Cu 🖵 選 -CY - / CY -1 1 2. Shipping Instructructionで各 項目にB/L 内容を入力して下さい。 Mark&No 最近の入力情報 Description -最近の入力情報 -1) '+' をクリックすると、 "SHIPPER'S LOAD, COUNT & SEAL" 1 Contai ner No.が追加できます。 "SAID TO CONTAIN" 2) Container No.をExcel 1X40' 1BALLOON, PROTECTED ファイルでアップロードすること ができます。 3) Marks & No, Description には最大 18行まで入力が 可能です。追加で入力したい 場合は、'+'をクリックして下さい。 4) 別途アタッチシートがある 場合は添付お願いいたします。 (ファイル名は英文) 5) 発行B/Lの枚数が入力でき ます。 \* 下のCommodityの他にDescriptionに上品の明細を入力してください。 6) B/L Typeが入力できます。 Commodity 1 Agent Address 選択 -Rider DG-Certi 7) リクエスト事項があれば、 5) No. of B/L **B/L Type** select -入力お願いします。 ※ B/L 入力に便利な機能 リクエスト 及び クエス 担当者の返答 1) Marks & No, Description TEST の 'Recent Input Data': 最近 B/L に入力した内容を Save Cancel 一回クリックすることで呼び 出すことができます。 S/R No. 3. 保存すると、上段に S/R No.が Booking No. JP00294079 -Part S/R+ TYO0181443 Normal S/R+ 作成されます。

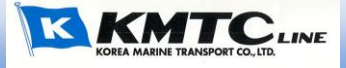

8. B/L 入力 – iii) B/L 内容を確定

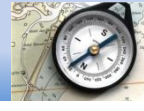

| Screenshot                                                                     | Guide                                                                                      |
|--------------------------------------------------------------------------------|--------------------------------------------------------------------------------------------|
| Message from webpage     ×       保存できました あなたの確認の後にD/RはKMTCスタッフに送られます。       OK | B/L を最初1回保存した後、確認<br>(Submit) をクリックすることで<br>弊社に入力された内容が転送さ<br>れます。                         |
| リクエスト<br>Wessage from webpage<br>担当者の返告                                        | 1. B/L 入力した後、最初1回目の<br>保存時出る案内メッセージです。                                                     |
| TEST     確定後、B/LIJ止の場合は担当者の承認か必要です       確定しますか?                               | 2. 右下の 'Submit' をクリックして<br>下さい。                                                            |
| OK     キャンセル       Message from webpage     2                                  | <ul> <li>3. Submit をクリックすると、表示<br/>される案内メッセージをご参照下<br/>さい。</li> </ul>                      |
| D/Rが確認されました B/L照会やC/AはKMTCの承認後、B/L Master<br>から確認出来ます。<br>3 OK                 | 4. Submit し後は、Shipping<br>Instruction メニューで変更する<br>ことができませんが、B/L Master<br>メニューからは変更が可能です。 |
| S/R No. TY00187448 Part S/R+ Normal S/R+ Booking No. JP00294079                | Shipping Instruction メニューで<br>B/L を入力する時は、保存(Save)                                         |
| A     Schedule       Shipper     Recent inputted data                          | 処理して下さい。                                                                                   |
| TEST POL : TOKYO JAPAN<br>POD : HONG KONG                                      |                                                                                            |
| TPCT                                                                           |                                                                                            |

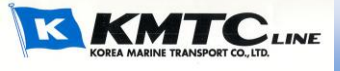

#### 8. B/L 入力 – iv) WEB Dock Receiptを印刷

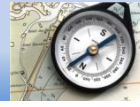

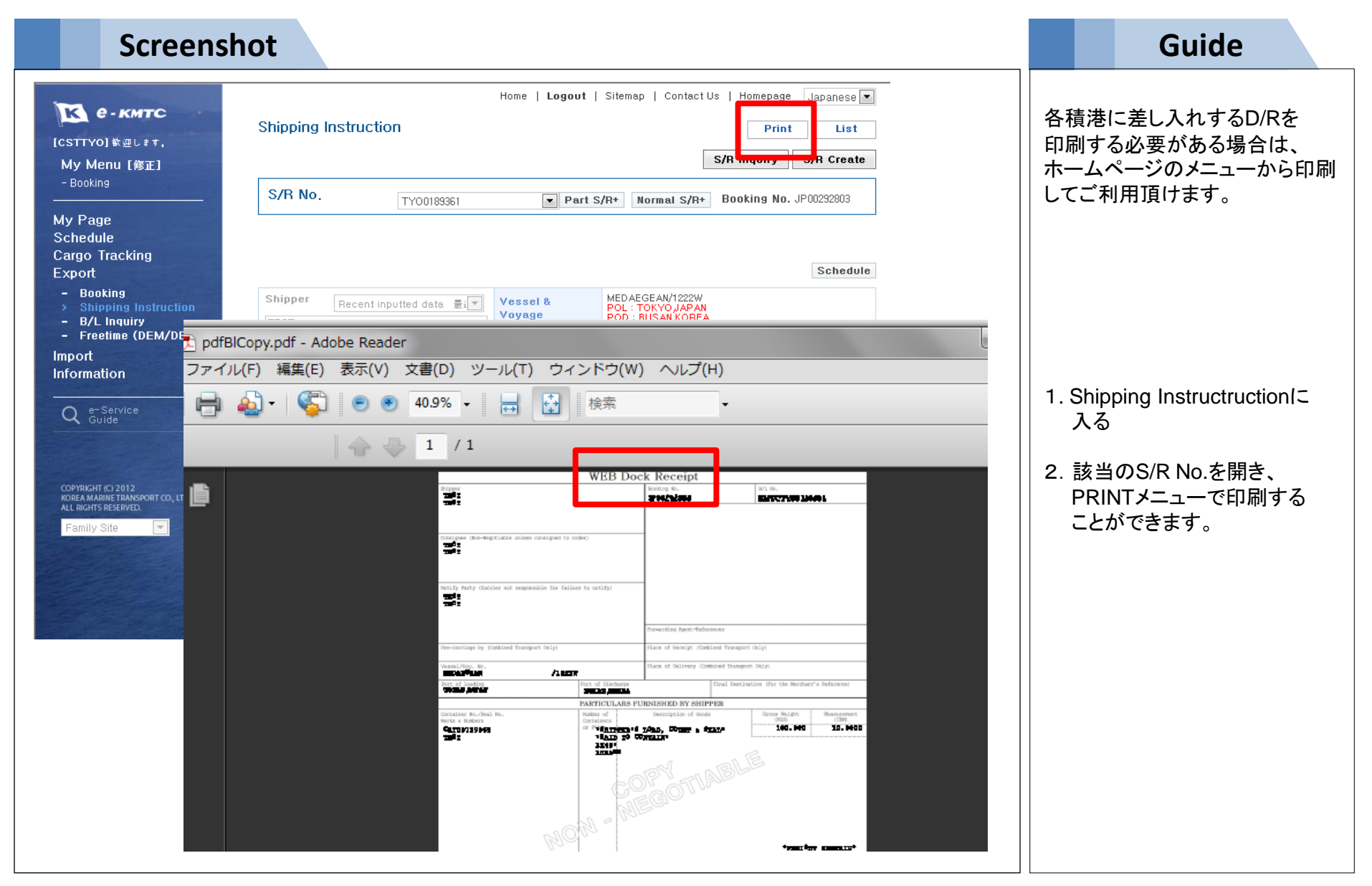

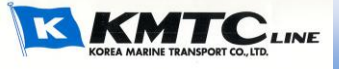

#### 9. 簡単で迅速な B/L 入力

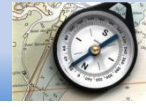

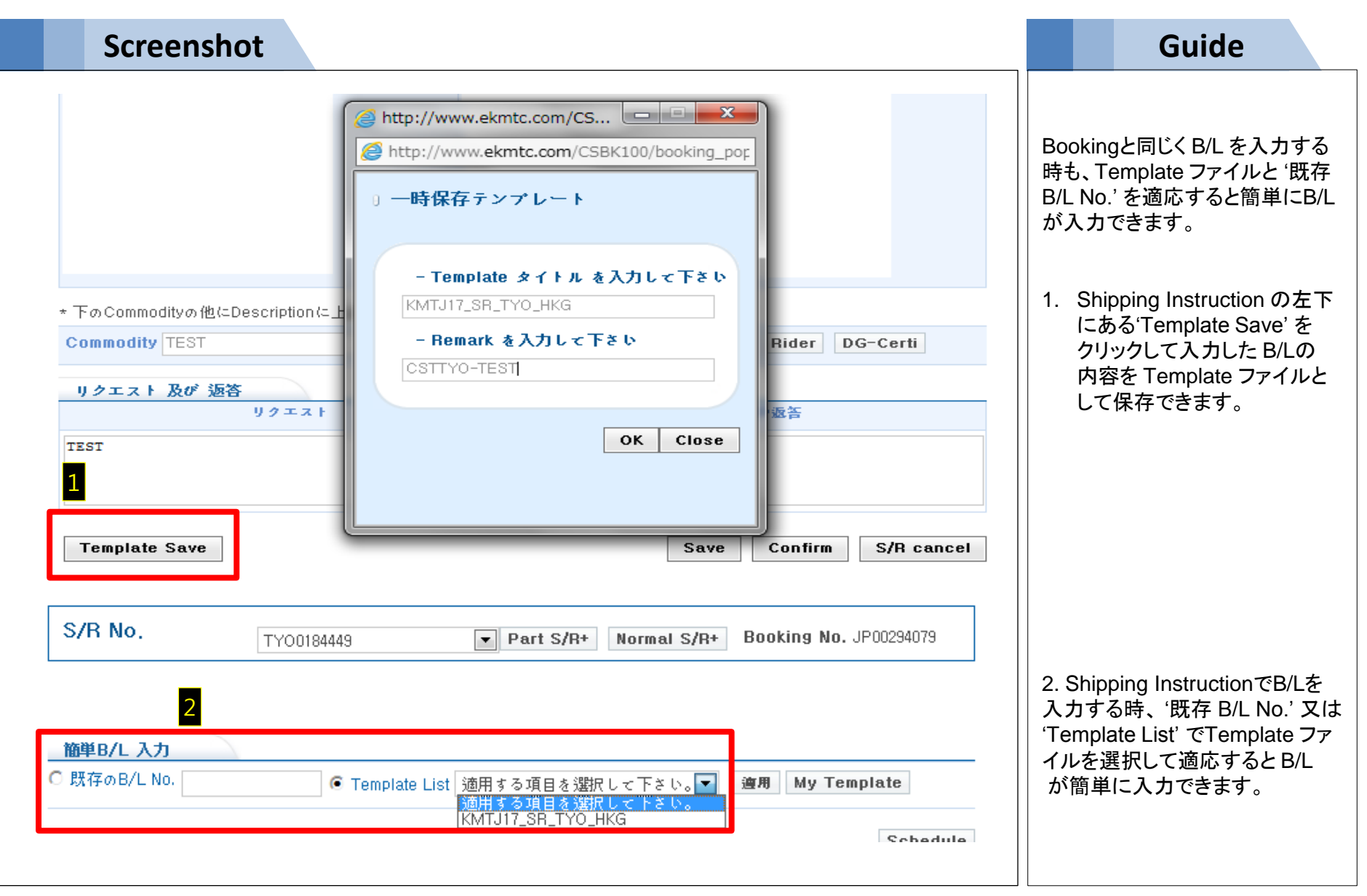

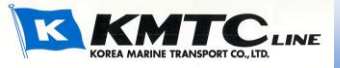

### 10. B/L を分割して入力

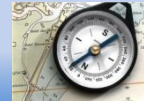

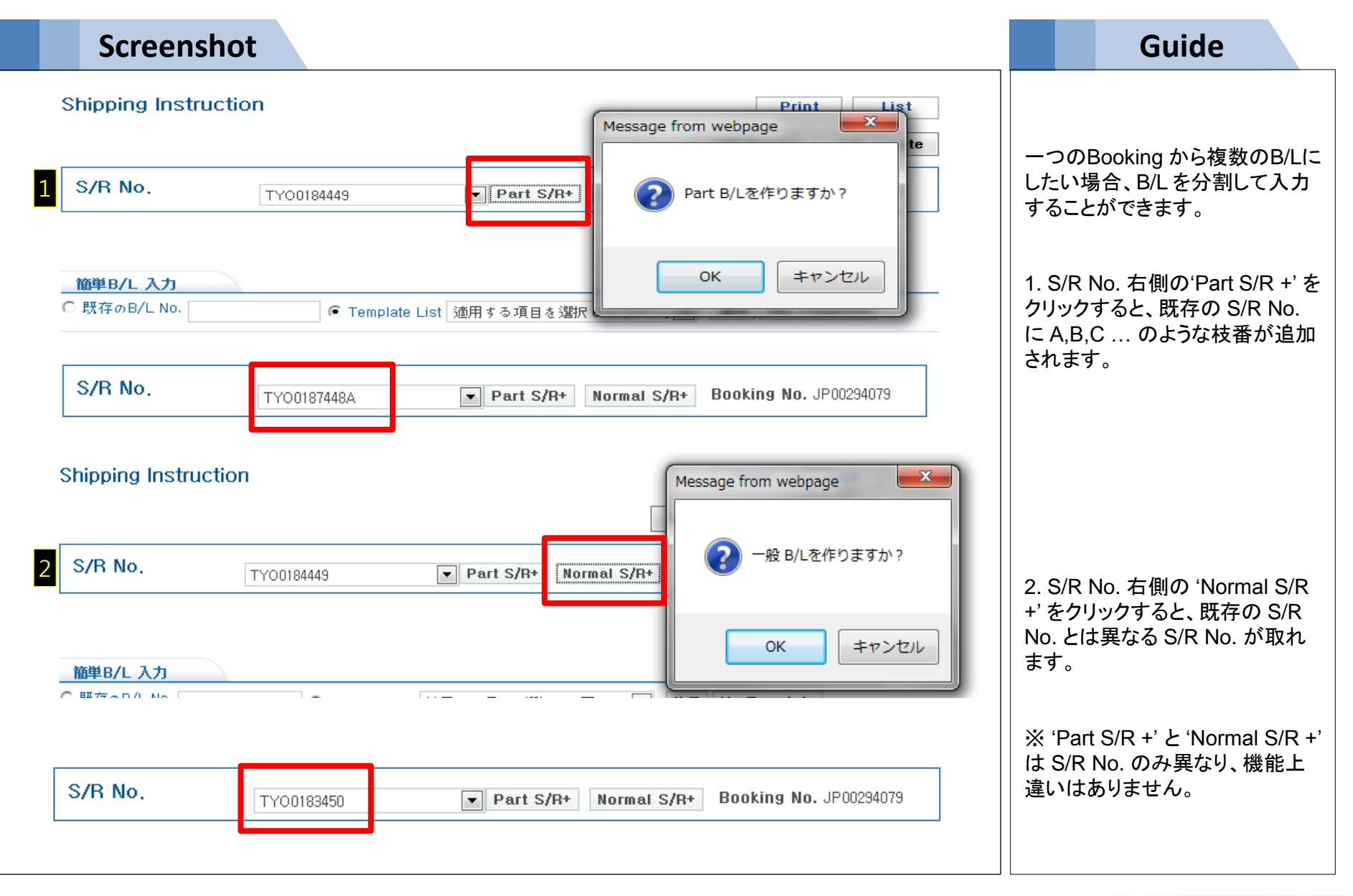

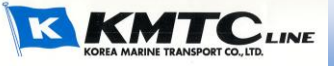

#### 11. B/L を照会

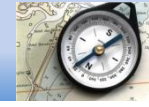

| Screenshot                                                       |                                     |                                            |                                        |                        |          | Guide                                                                                                    |
|------------------------------------------------------------------|-------------------------------------|--------------------------------------------|----------------------------------------|------------------------|----------|----------------------------------------------------------------------------------------------------|
| <mark> ためまたのででの</mark><br><b> にSTTYO]</b> 歓迎します。<br>My Menu [修正] | гу                                  | Home   <b>Logout</b>   :                   | Sitemap   Contact Us                   | Homepage   Ja          | panese 💌 | 輸出関連 B/L を照会する場合、<br>e-KMTC の B/L Inquiry メニュー<br>で確認できます。                                                                                                    |
| - Booking<br>- Booking<br>My Page<br>Schedule                    | カするか、下のリストから選択<br>MMTC   TYO0187448 | して下さい。<br>  KMTC                           | KMTC                                   | Searc                  | h        | 1. B/L No., Booking No.等で<br>照会できます。                                                                                                    |
| Cargo Tracking<br>Export<br>- Booking<br>- Shipping Instriction  | Id No,                              | 出発 ● 到着 ●                                  | <b>新名/VoyNo</b> .                      | 荷主●                    | CNTR     | 2. B/L No.を選択した後、下の<br>アイコンをクリックすると、                                                                                                    |
| - Freeume (DEM/DET)<br>Import<br>Information                     | B/L COPY 本船Sched                    | lule                                       | 1227W                                  | TEST                   | 1*20     | 1) Invoice: Freight Information<br>を出力することができます。<br>2) B/L Copy: B/L Copy を出力                                                                                                    |
| Q e-Service<br>Guide                                             | PDFファイルを                            | ∎<br>धोत्र कि⊏ at 、ADOBE ACROB<br>(ACROBAT | AT READER をダウンロー<br>READER Ver,8,0以上をご | - ドレて下さ<br>「利用下さい) 🔎 👧 | A Detail | <ul> <li>L(T) B/L O(D): D/L O(D): D/L O(D):</li></ul> |
|                                                                  |                                     |                                            |                                        |                        |          | 4) C/A Detail : B/L 人力<br>メニューに 移動して入力内容<br>を訂正することができます。                                                                                                    |

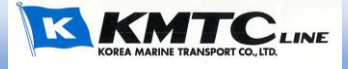

#### 12. B/L を訂正

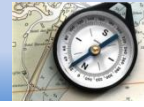

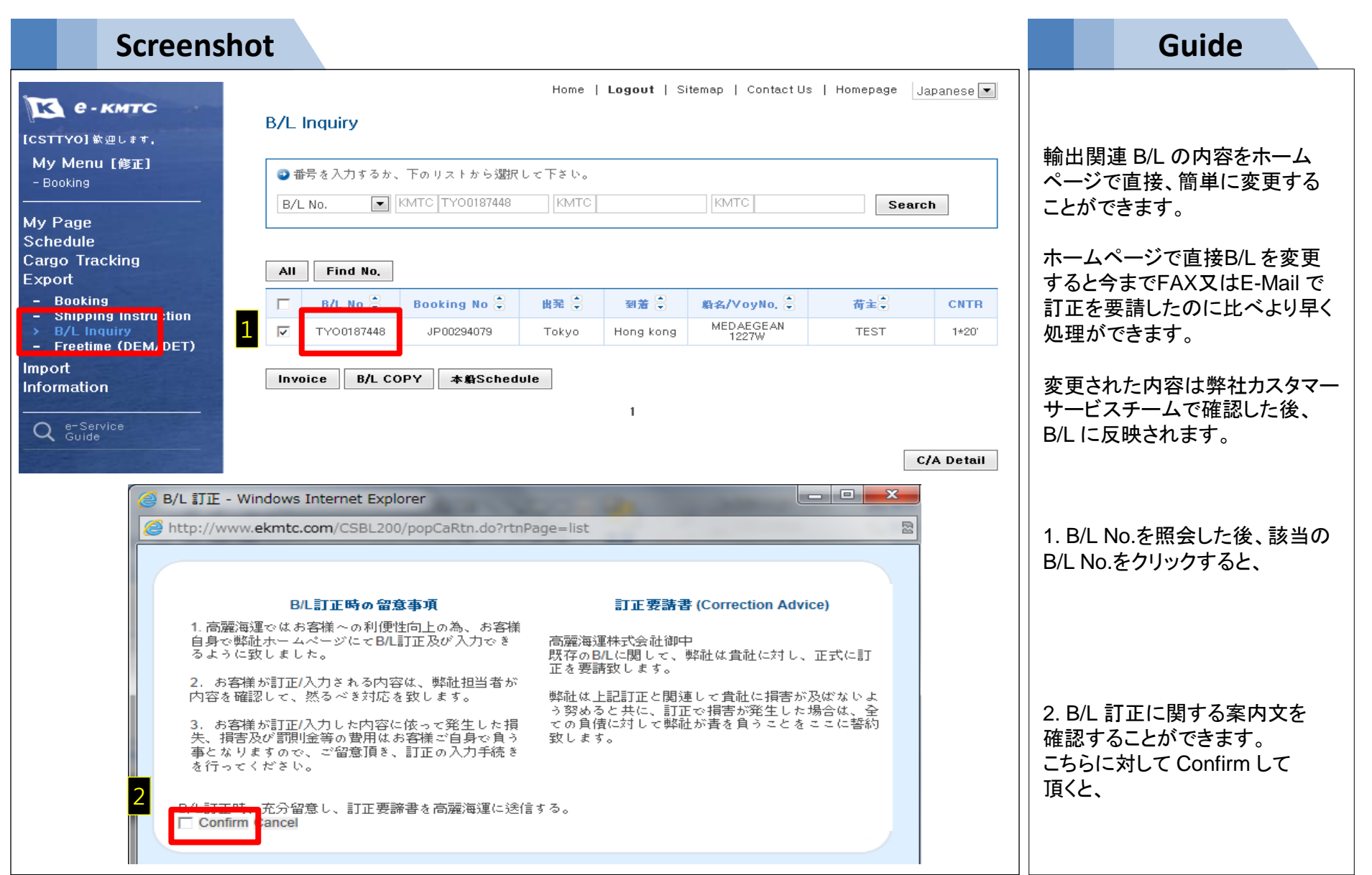

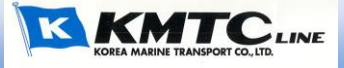

#### 12. B/L を訂正

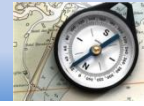

#### **Screenshot** Guide no=TY00181001 - Windows Internet Explorer 📳 🗖 X http://www.ekmtc.com/CSBL200/popUpdateBL.do?bl\_no=TYO0181001 0 B/L No. TYO0181001 3 0 Shipper / Consignee / Notify Original Revised 3. 進めている B/L訂正に関する 0 Marks & Description 内容が確認でき、ポップアップ画 面を閉じると、 Original Revised B/L No. ¥ TY00181001 Booking No. JP00285323 4. B/L を訂正することができます。 Recent inputted data ¥ Shipper VEGA SONJA 1212W Vessel & Voyage POL : TOKYO, JAPAN Schedule TEST POD : HONG KONG 5. 訂正した内容を保存(Save) hτ すると、訂正した内容が弊社に TOKYO, JAPAN Place of Receipt Select ¥ 受付されてカスタマーサービス チームで確認した後、B/L に反映 TOKYO, JAPAN ¥ Port of Loading Select されます。 Consignee Recent inputted data ¥ HONG KONG ¥ Port of Discharging Select TEST HONG KONG Place of Delivery Select × Т 5 A Preview Save

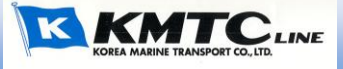

#### 13. 輸入業務関連メニュー - Arrival Notice

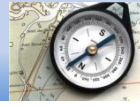

| Screensh             | ot                                                                                                    | Guide                                                                                                    |
|----------------------|----------------------------------------------------------------------------------------------------|----------------------------------------------------------------------------------------------------|
| Screensh             | by a contract with a contract with a contra | Guide 輸入と関連する情報は E-KMTC の Import メニューで確認できます。 B/L No 又は入港日を基準として B/L No を照会すると、輸入貨物 に関する簡単な情報が確認できます。 又、B/L No を選択した後、下の アイコンをクリックすると、 1) Invoice: Freight Information を出力することができます。  |
| Q e-Service<br>Guide | Invoice B/L COPY A/N 本船Schedule 1                                                                                                    | <ol> <li>2) B/L Copy: B/L Copy を出力す<br/>ることができます。</li> <li>3) A/N: Arrival Notice を出力す<br/>ることができます。</li> <li>4) VSL Schedule: 船名 / VoyNo.<br/>の最新スケジュールを確認するこ<br/>とができます。</li> </ol> |

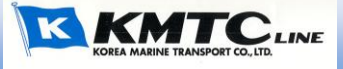

#### 14. Cargo Tracking

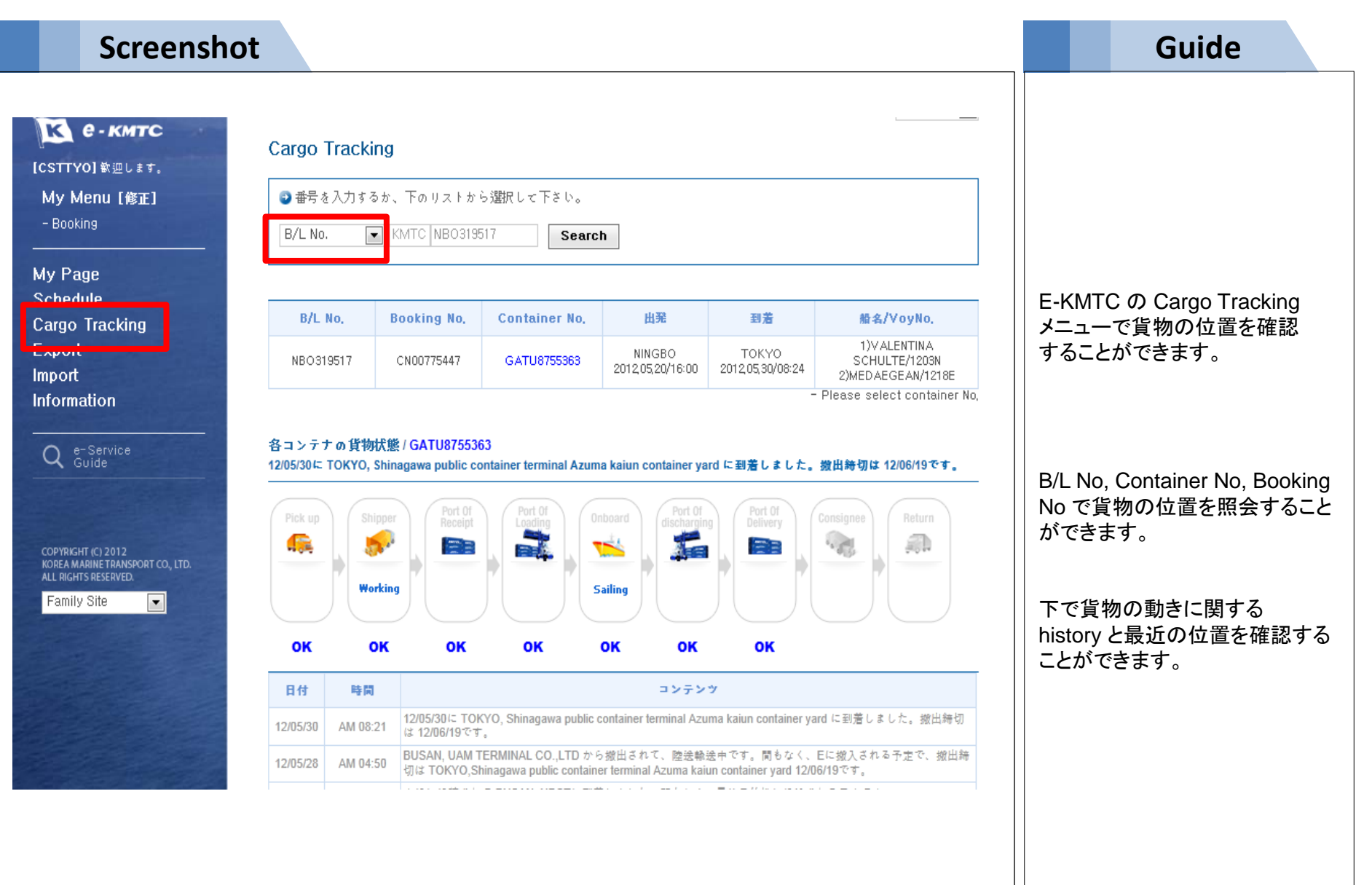

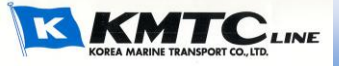

#### 15. Freetime 申請

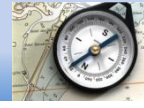

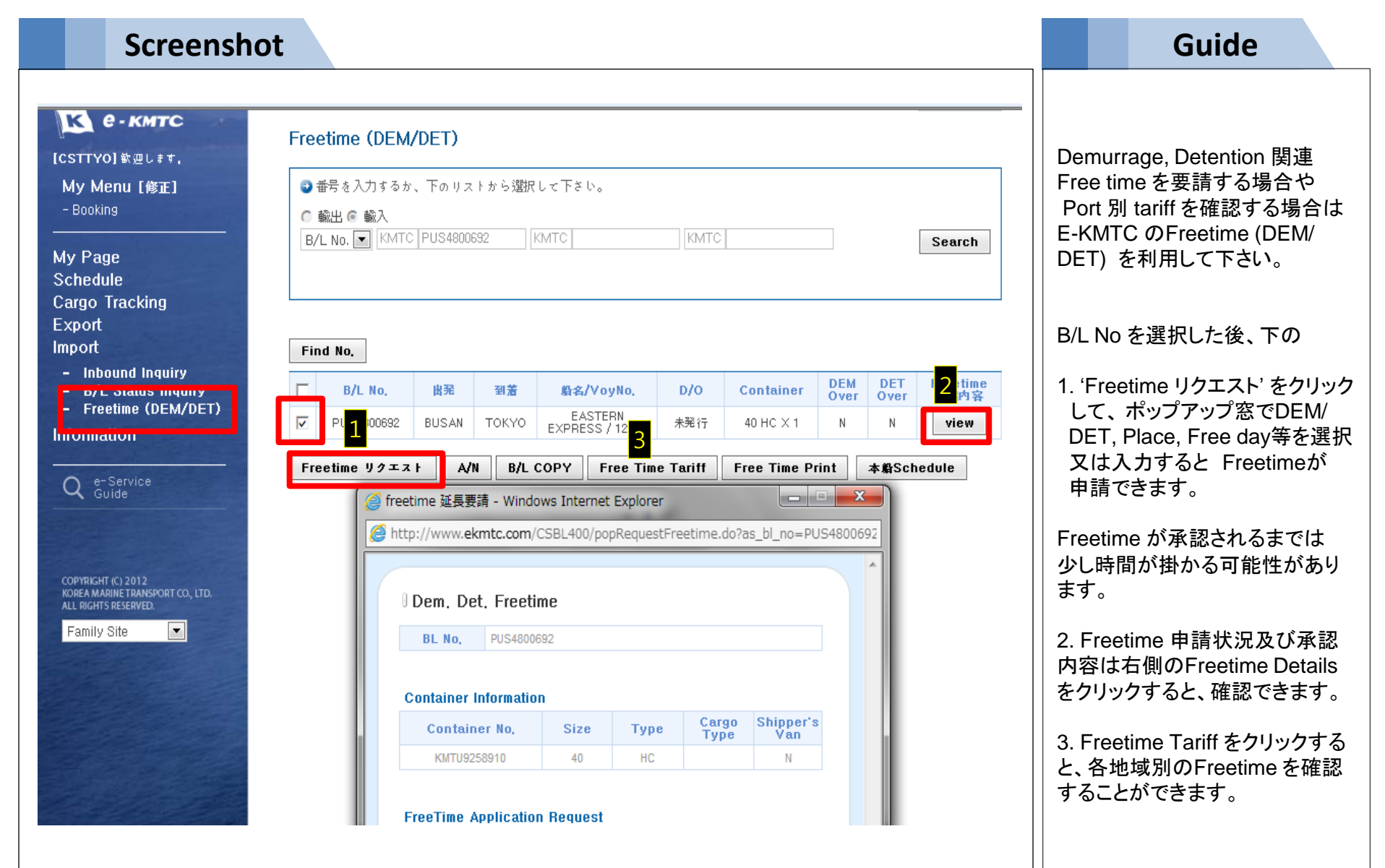

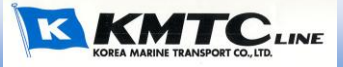

#### 16. B/L 発行状況を確認

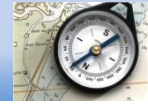

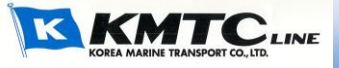